This guide will walk you through how to create a requisition for non par item needs in your dept.

1. Log into ENVI. Click onto Requisitions/Requisition List/Add Requisition

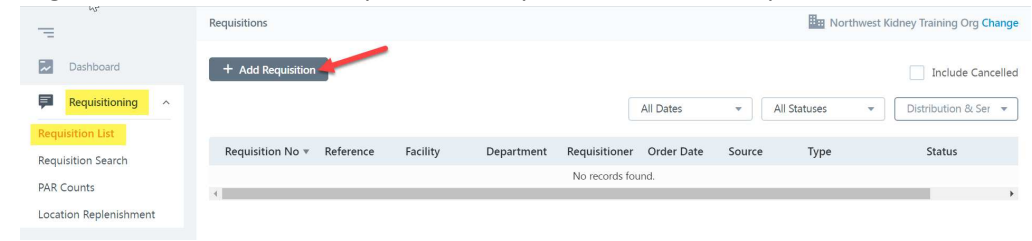

2. All orders will originate from the Distribution facility and be charged to your specific department. The requisition type will be standard. Simply click save to start.

| ADD REQUISITION               |           |   |  |
|-------------------------------|-----------|---|--|
| Save                          |           |   |  |
| Facility:*                    |           |   |  |
| Distribution & Service Center |           | • |  |
| Requisition Type:             |           |   |  |
| Standard                      | $\square$ | • |  |
| Department:*                  |           |   |  |
| Auburn                        |           | • |  |
| Patient:                      |           |   |  |
| None Select Patient           |           |   |  |
| Reference:                    |           |   |  |
|                               |           |   |  |
|                               |           |   |  |

3. Click onto the line items tab to start selecting items.

| Requisitions > Requisition No 153  |                         |
|------------------------------------|-------------------------|
| DETAILS ADDRESSES LINE ITEL UPDATE |                         |
| Edit Print View Submit to Pending  |                         |
| Requisition No:                    | Status:                 |
| 153                                | Draft                   |
| Facility:                          | Requisition Date:       |
| Distribution & Service Center      | 04/08/2019              |
| Requisition Type:                  | Required Delivery Date: |
| Standard                           | Date Submitted:         |
| Department:                        | Submitted By:           |
| Auburn                             | Approval Status:        |
| Patient                            |                         |
| None                               |                         |
|                                    |                         |

## 4. Click Add Items

| Requisitions > Requisition No 153 |             |               |                   |  |  |  |  |  |
|-----------------------------------|-------------|---------------|-------------------|--|--|--|--|--|
| DETAILS ADDRESSES                 | LINE ITEMS  | UPDATE        |                   |  |  |  |  |  |
| + Add Items                       |             |               |                   |  |  |  |  |  |
| All 🔻 Search                      |             | Q             |                   |  |  |  |  |  |
| Strict Match                      |             |               |                   |  |  |  |  |  |
| # ▲ Item #                        | Vendor Item | # Description | Facility          |  |  |  |  |  |
|                                   |             |               | No records found. |  |  |  |  |  |
| •                                 |             |               |                   |  |  |  |  |  |

5. 2 Options will appear. Let's walk through each one

| Add Items               | ×                                                                          | < |
|-------------------------|----------------------------------------------------------------------------|---|
| Add Items from Template | Search for items in an inventory template and add them to the requisition. |   |
| Free-Form Item Entry    | Add free-form items to the requisition.                                    |   |

Add Items from Template – This option will display frequently ordered nonstock and marketing items.

Free Form Item Entry – This will allow you to place an item that does not exist on a template or in your par area for order.

## Add Items from Template

1. Click Add Items from Template

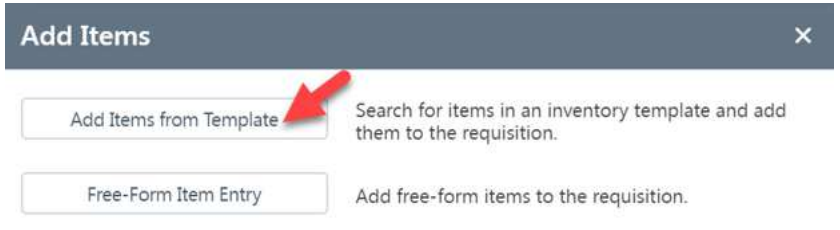

2. Select the desired items from the nonstock/marketing template by adding a quantity next to the item (far right column)

| DETAILS ADDRES               | SES LINE ITEMS U        | PDATE         |                                      | 5                       |                    |        |                |          |       |
|------------------------------|-------------------------|---------------|--------------------------------------|-------------------------|--------------------|--------|----------------|----------|-------|
| + Add / Continue             | + Add / Go to Line Iter | ms Go Back    |                                      |                         |                    |        |                |          |       |
| All v Search<br>Strict Match | h C                     | 2             |                                      |                         | Distribution & Ser | Clinic | s - NonStock 🔻 | All Vend | ors 💌 |
| Inv #                        | Vendor                  | Vendor Item # | Inv Desc *                           | Mfg                     | Mfg #              | C P    | UOM            | ¢        | Qty   |
| 40000                        | United States Plastic   | 29215         | Adapter, 1/4" PVC Tank THDxTHD E     | United States Plastics  | 29215              | • 1    | EA (1)         | •        | 1     |
| 40077                        | McKesson Medical Su     | 413223        | Adhesive, Silicone Peri-Patch Repair | Covidien                | 8810807001         | • 1    | CT (1)         | *        | 1     |
| 40003                        | ULine                   | S-1299        | Bag, Reclosable 9 x 12" 2MIL         | None                    |                    | • 1    | CT (200)       | •        |       |
| 40013                        | McKesson Medical Su     | 766012        | Bag, Ziplock Gal 10wx12l (Black Box) | Saalfeld Redistribution | GBD50207           | • 1    | BG (50)        | •        |       |

Note – before shopping from additional pages (scroll to bottom of screen), be sure to click add/continue at the top of the screen to add the items to your requisition from the current screen. Click add/go to line items when you are done shopping from the template.

## **Free Form Item Entry**

1. Click Free Form Item Entry

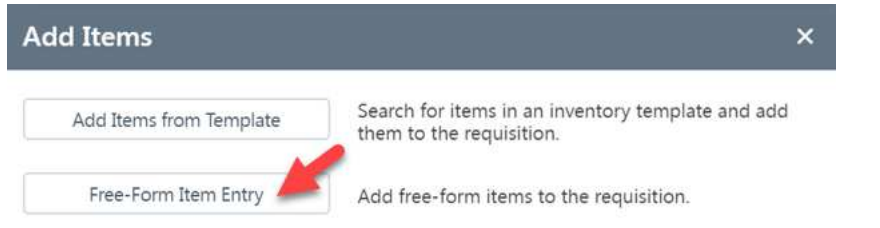

2. Add in the required information (see red asterisks on screen)

| Requisitions > Requisition | No 153                              |              |        |       |    |          | Northwes | t Kidney |
|----------------------------|-------------------------------------|--------------|--------|-------|----|----------|----------|----------|
| DETAILS ADDRESSES          | LINE ITEMS UPDATE                   |              |        |       |    |          |          |          |
| + Save / Continue Addi     | ing + Save / Go to Line Items Go Ba | ck           |        |       |    |          |          |          |
| Inventory No:              |                                     | Quantity:*   | 1      | UOM:* | EA | ) CF:* [ | 1        |          |
| Inv. Description:*         | TEST ITEM                           | Unit Price:* | 5.0000 |       |    |          |          |          |
| Facility.*                 | Distribution & Service Center       | Is Taxable:  |        |       |    |          |          |          |
| Location:                  | Auburn Lab 💌                        |              |        |       |    |          |          |          |
| Vendor:*                   | Select One Select Vendor            |              |        |       |    |          |          |          |
| Vendor Item No:            | 1234                                |              |        |       |    |          |          |          |
| Manufacturer:              | None Select Manufacturer            |              |        |       |    |          |          |          |
| Manufacturer Item No:      |                                     |              |        |       |    |          |          |          |
| Notes:                     |                                     |              |        |       |    |          |          |          |
|                            |                                     |              |        |       |    |          |          |          |
|                            |                                     |              |        |       |    |          |          |          |
|                            |                                     |              |        |       |    |          |          |          |
|                            |                                     |              |        |       |    |          |          |          |

*If you are unsure of vendor or cost, simply put notes in for the buyers to source the product appropriately. Click Save/Go to Line Items when complete.* 

## FINISHING THE REQUISITION

- 1. Now that you've located the items you need (whether through the nonstock/marketing template, punchout or even free form), you'll need to review and submit the requisition.
- 2. The line items tab will display the items you have requested. Review to ensure items/quantities are correct.

| DETAILS . | ADDRESSES | LINE ITEMS UP | DATE<br>en Grid Window  |                  |            |      |   |           |          |         |                  |
|-----------|-----------|---------------|-------------------------|------------------|------------|------|---|-----------|----------|---------|------------------|
| All 👻     | Bearch    | ٩             |                         |                  |            |      |   |           |          |         | Display Inactive |
| # .       | Item #    | Vendor Item # | Description             | Facility         | Location   | J.Fm | Ν | Item Type | Quantity | Price   | Ext. Price       |
| 1         | 40077     | 413223        | Adhesive, Silicone Peri | Distribution & S |            | •    |   | Non-Stock | 1 CT (1) | n/a     | n/a              |
| 2         | 40000     | 29215         | Adapter, 1/4" PVC Tan   | Distribution & S |            | •    |   | Non-Stock | 1 EA (1) | n/a     | n/a              |
| 3         |           | NON243277     | Facial Tissue: Standard | Distribution & S | Auburn Lab |      |   | Free-Form | 2 CS (1) | 29.3700 | 58.7400          |
| 4         |           | MDS077002     | Bandages, Elastic: Swif | Distribution & S | Auburn Lab |      |   | Free-Form | 1 CS (1) | 30.3300 | 30.3300          |
|           |           |               |                         |                  |            |      |   |           |          |         | Total Items: 4   |

3. Click onto the details tab to finish. Click authorize to send your requisition into the approval process. Once approved, your requisition will be handled by the procurement team for fulfillment.

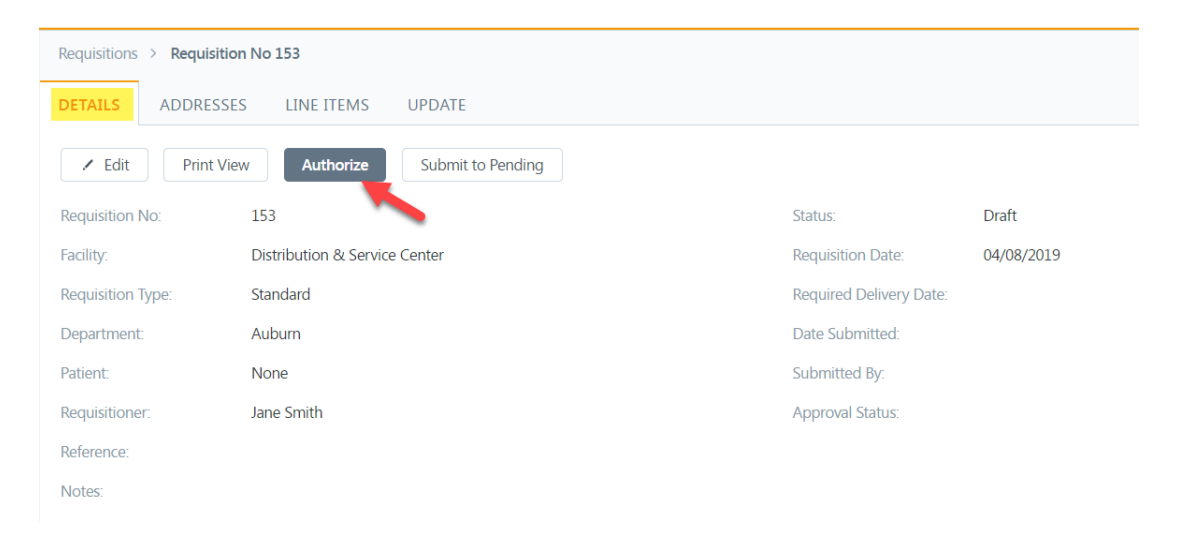